## koesio

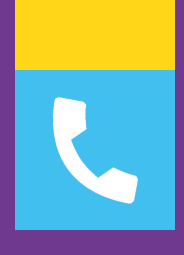

## **FICHE TECHNIQUE**

# SAVOIR METTRE EN PLACE UN MESSAGE EXCEPTIONNEL 30X

Service client : 02 38 52 38 52 service-client.cee@koesio.com

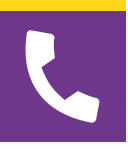

| <b>3</b> 0X                           |
|---------------------------------------|
|                                       |
| OU                                    |
| Mot de passe<br>Mot de passe oublié ? |
| Connexion                             |
|                                       |

J'ouvre le lien communiqué par mail et je rentre mon numéro de poste interne pour me connecter

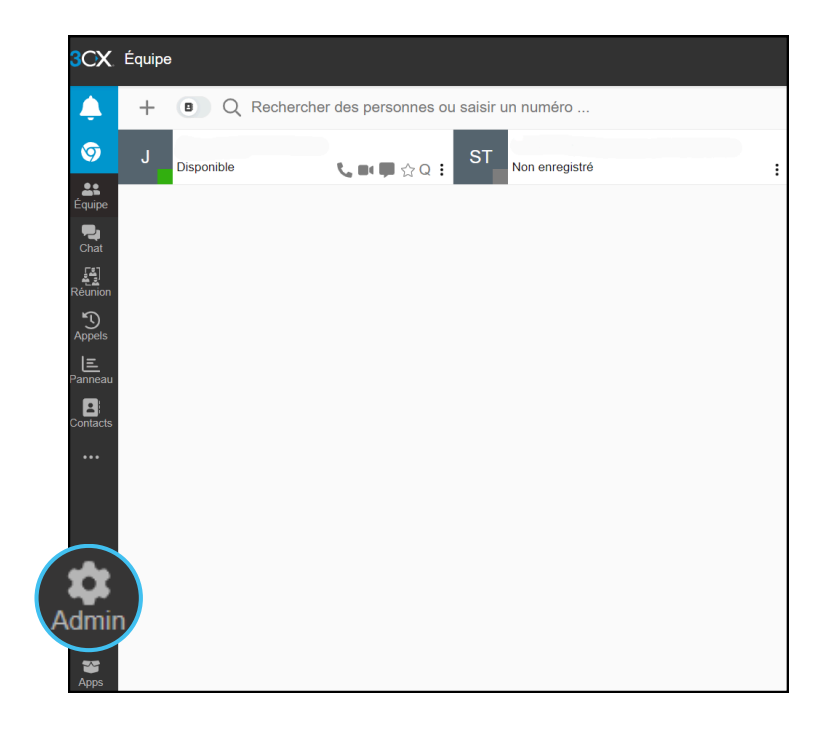

Une fois connecté à la console, je clique sur l'engrenage en bas à gauche pour accéder aux paramètres de configurations administrateur\*

\*Voici la console d'administration de votre téléphonie, merci de modifier uniquement ce qui est indiqué dans cette procédure <u>sous peine d'un devis établi par notre service technique</u> 3CX (V20)

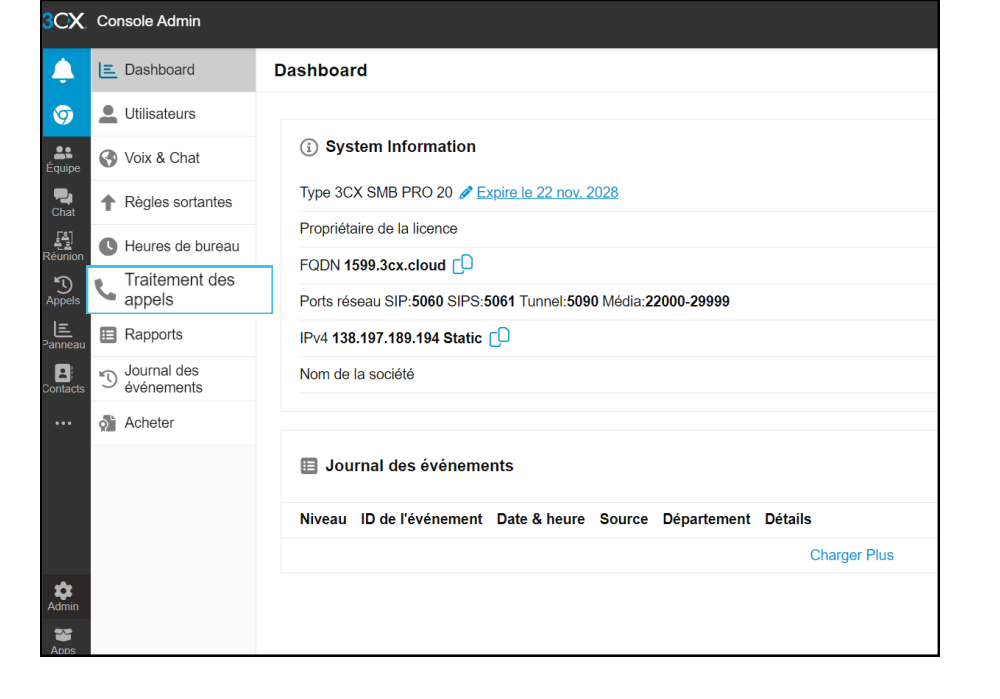

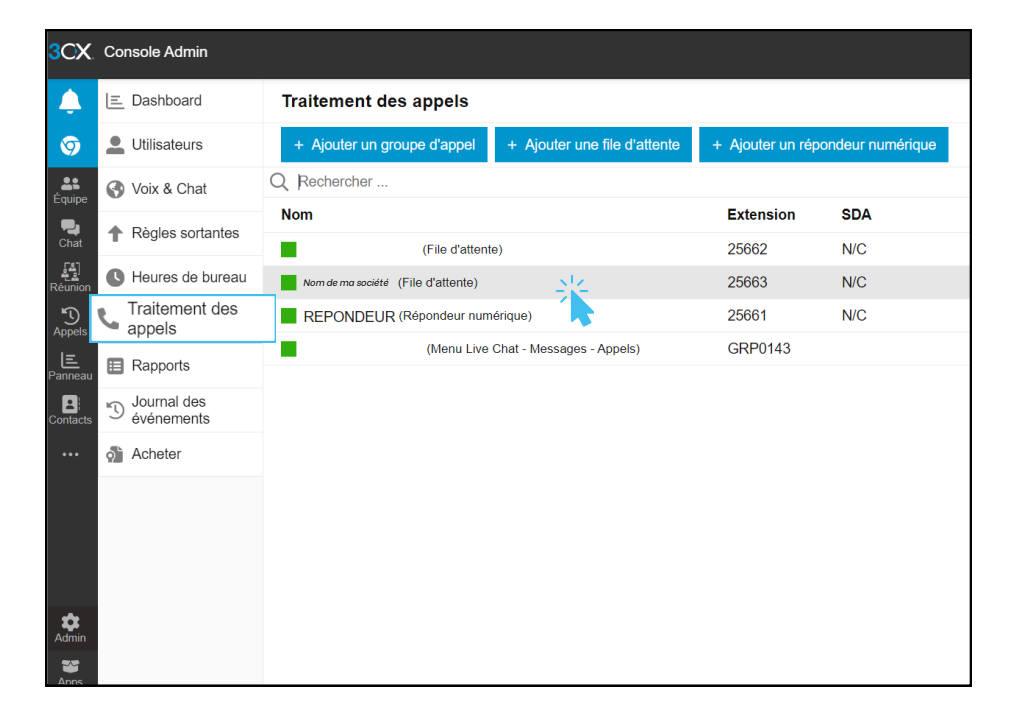

Et je sélectionne le nom de ma société ou "PREDEC"

Je clique sur "Traitement des appels"

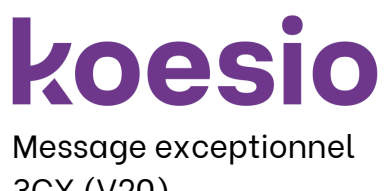

 Image: Stratégie de scrutation

 Image: Stratégie de scrutation

Temps d'attente maximum dans la file d'attente (secondes)

Accepter quand même (ignorer les heures de bureau)

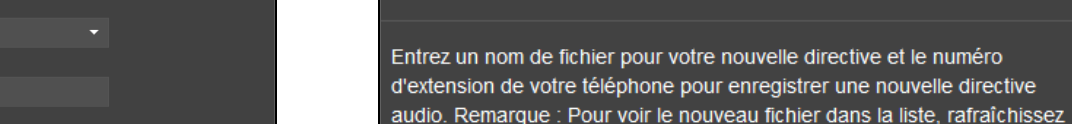

🤳 🇱 🕮 💄

Aide (?)

Ū≣,

Entrez un nom de fichier pour enregistrer une nouvelle annonce vocale.\*

Enregistrer un fichier d'annonce vocale

la page après l'enregistrement.

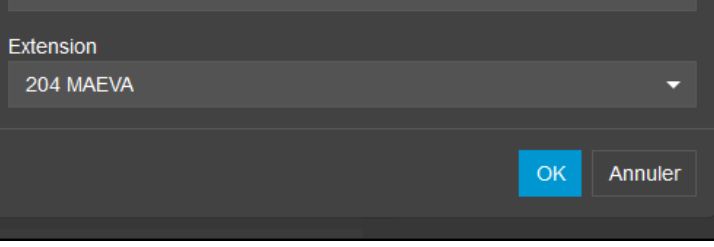

Je me dirige dans le menu "Général" dans la rubrique "Quand c'est un jour férié, router vers" et je coche "Lire l'annonce"

Sonne tous

Lire l'annonce

Terminer l'appel

Lire l'annonce

-

Durée de sonnerie (secondes

Quand le bureau est fermé, router vers

Accepter quand même (ignorer les heures de bureau)

Quand c'est un jour férié, router vers

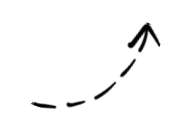

Ð

ī

Si j'enregistre un message, je le nomme et je choisis le numéro de poste

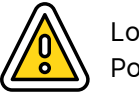

Lorsque le message est diffusé, la messagerie vocale n'est pas accessible Pour l'activer, je contacte le service client

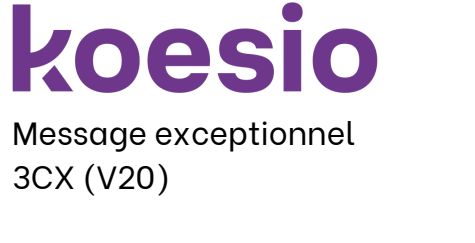

Dénartemen

Destinations

File d'attente

Lire l'annonce

Destination de non réponse

Pendant les pauses, router vers

P Chat

\$

🚱 Voix & Chat

🖪 Téléphones

🔶 Règles sortantes

🛃 Départements

Heures de bureau
 Traitement des appels

E Rapports

S Journal des événements

Sauvegarde

💼 Intégrations

🏚 Avance

Enregistrements

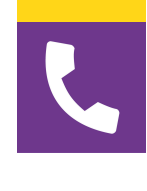

×

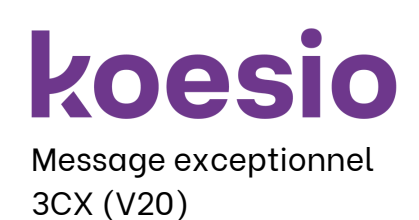

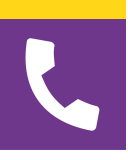

Plusieurs options s'offrent à moi :

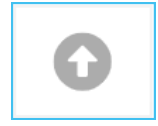

AJOUTER : Permet de sélectionner un message préenregistré, type production de notre studio\* Format requis : WAV 8kHz 16bits

| Ē |
|---|
|   |

**ENREGISTRER** : Permet d'enregistrer un message grâce à mon application Lorsque j'appuie sur "Enregistrer", je m'assure d'avoir un micro sur mon support

| ш |  |
|---|--|
|   |  |

**SUPPRIMER**: Permet de supprimer des enregistrements non voulus (attention à ne pas supprimer le prédécroché, l'attente musicale et le répondeur injectés par nos services)

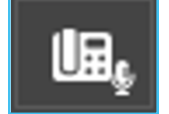

**TÉLÉPHONE** : Permet d'enregistrer un message directement via un poste

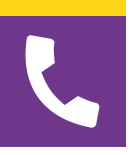

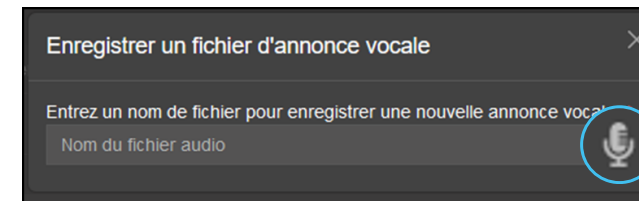

Si je choisis l'option d'enregistrement :

Dans la case "Nom", je renseigne le type de message exceptionnel (exemple : congés d'été) puis je clique sur le micro pour commencer mon message

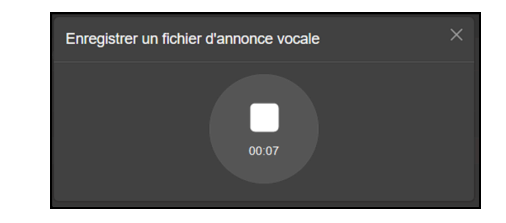

Je clique de nouveau sur le micro qui deviendra un stop pour arrêter l'enregistrement

| Enregistrer un fichier d'annonce vocale $	imes$ |  |            |   |  |  |  |
|-------------------------------------------------|--|------------|---|--|--|--|
| 0:08 / 0:08                                     |  | <b>-</b> ว | 2 |  |  |  |

Une fois terminé, je peux écouter mon message, si cela me convient, je clique sur le bouton de téléchargement

Je peux recommencer mon message en cliquant sur le bouton "Recommencer"

| CX           | Console Admin             |                                               |           |                                        |            | ي ا |   |       |  |
|--------------|---------------------------|-----------------------------------------------|-----------|----------------------------------------|------------|-----|---|-------|--|
| ¢.           | E Dashboard               | $\leftarrow$ Modifier la file d'attente 25663 | Sauvegare | der                                    |            |     | A | ide 🕐 |  |
| 9            | Ltilisateurs              | Destinations                                  |           |                                        |            |     |   |       |  |
| <b></b>      | A Main & Chat             | Destination de non réponse                    |           | Quand le bureau est fermé, r           | outer vers |     |   |       |  |
|              | Voix & Chat               | File d'attente                                | •         | Répondeur numérique                    |            |     |   | •     |  |
| hat          | Règles sortantes          | 25662                                         | -         |                                        | -          |     |   |       |  |
| [출]<br>union | Heures de bureau          |                                               |           | Lire l'annonce                         | 1          |     |   |       |  |
| D<br>pels    | Cappels                   |                                               |           | REPONDEUR-ETE                          | .wav 🔻     | 0   | 亩 | Ē     |  |
| E<br>neau    | Rapports                  | Pendant les pauses, router vers               |           | Quand c'est un jour férié, router vers |            |     |   |       |  |
| Itacts       | Journal des<br>événements | Répondeur numérique 🔹                         |           | Terminer l'appel                       |            |     |   |       |  |
|              | Acheter                   | 25661 REPONDEUR                               | •         | Lire l'annonce                         |            |     |   |       |  |
| ~            |                           | Lire l'annonce                                |           | converted_MESSAGEETE .wav -            |            |     |   |       |  |
| dmin         |                           |                                               |           | 0 🖬 🔮                                  |            |     |   |       |  |

Je clique sur "Sauvegarder" pour appliquer les changements

Mon message est bien en place et programmé automatiquement pour les jours déterminés

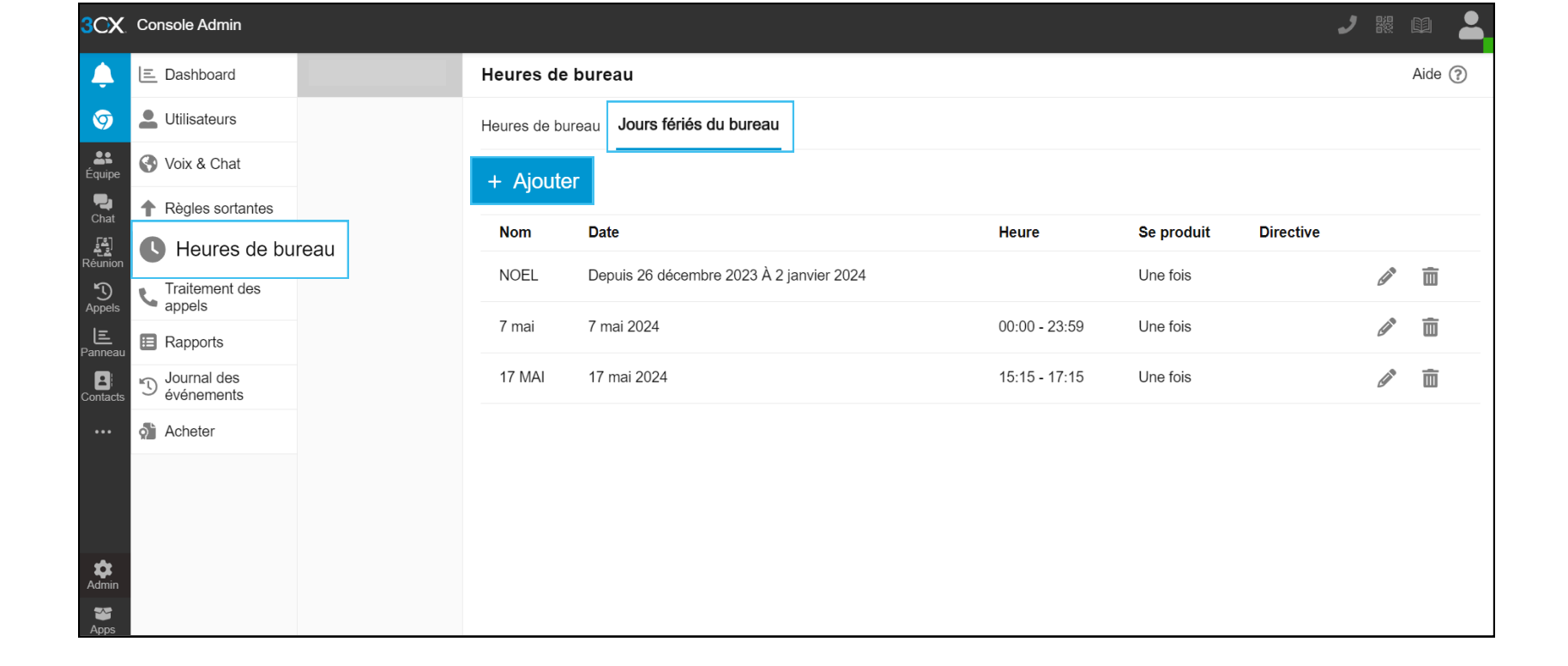

Maintenant, je dois renseigner le ou les jours de mon choix pour la fermeture de mon standard Pour cela, je clique sur "Heures de bureau" puis sur "Jours fériés du bureau et enfin sur "Ajouter"

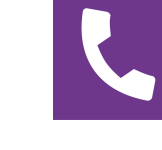

Un seul jour

Un seul jour

Plage de jours

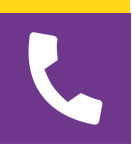

#### En complément des jours et heures de bureau, définissez des dates spécifiques pour les jours fériés. Les jours fériées suivent par défaut les horaires hors du bureau. Nom<sup>\*</sup> CONGES D'ETE Plage de jours Annuellement 05/08/2024 - 25/08/2024 Directive • m Ŀ REFUNDEUR-AUREGUMI.Way onhold.wav ч Annuler egarder REPONDEUR-KOESIO.wav チ 一世 converted\_Attente\_Musicale(4).wav そ 回 converted\_Repondeur(5).wav チ 宣 Empty.wav $\overline{\mathbf{T}}$ チ 回 converted-pre-decroche\_hqfV9A1k.wav 15 Août.wav ょ 画

Je renseigne le nom de mon message exceptionnel et je choisis la "plage de jours" ainsi que l'horaire

Configurer les jours fériés

Si je coche "Annuellement", le message se répétera chaque année

Je choisis ensuite la directive

Je termine en cliquant sur "Sauvegarder" pour appliquer les modifications

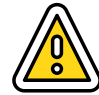

Attention, il faudra répéter l'opération à chaque jour férié ou congés